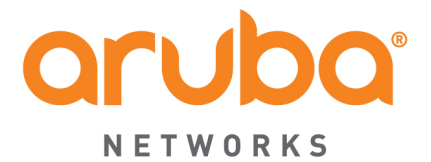

# **ClearPass 6.5**

**Tech Note: ClearPass** 

Integration with 3<sup>rd</sup> Party Enforcement Points ClearPass & Fortinet utilizing RESTful API and RADIUS Accounting

| Version   | <u>Date</u>   | Modified By | Comments                                                           |
|-----------|---------------|-------------|--------------------------------------------------------------------|
| 0.1 / 0.2 | Jan /Feb 2015 | Danny Jump  | Early Draft Versions                                               |
| 1.0       | March 2015    | Danny Jump  | First Published Version                                            |
| 1.1       | April 2015    | Danny Jump  | Calculating dynamically the user-role that is sent from TIPS role. |

| Introduction                                                           | . 4 |
|------------------------------------------------------------------------|-----|
| Audience                                                               | . 5 |
| CPPM 6.5 Post Auth Framework Changes                                   | . 6 |
| Configuring Fortinet & ClearPass                                       | . 7 |
| ClearPass Configuration                                                | .7  |
| Fortinet Configuration for RESTful Integration                         | . 9 |
| Manually Creating Users on Forti-Authenticator for integration testing | 14  |
| Curl Forti-Authenticator Login Example                                 | 14  |
| Configuring Radius Accounting Proxy1                                   | 16  |
| Configuring RADIUS Accounting on Fortinet (Authenticator & FortiGate)  | 18  |

| Figure 1 - ClearPass Attributes sent to Firewalls                                    |
|--------------------------------------------------------------------------------------|
| Figure 2 - New Session Notification Enforcement Profile                              |
| Figure 3 - Adding a Generic HTTP Context Server7                                     |
| Figure 4 – Adding the Endpoint Server to the Server Action's                         |
| Figure 5 - Configuring SMTP on Forti-Authenticator                                   |
| Figure 6 - Adding a LOCAL user to be used by the API10                               |
| Figure 7 - Changing the user to an Administrator and enable API service              |
| Figure 8 - Confirmation of WEB password for API service                              |
| Figure 9 - Example of email sent with PSK password                                   |
| Figure 10 - Adding an AD server to Forti-Authenticator 11                            |
| Figure 11 - Viewing Logs in Logfile for user                                         |
| Figure 12 - Checking SSO sessions in Forti-Authenticator for non-AD user12           |
| Figure 13 - Viewing Logs in Logfile for user                                         |
| Figure 14 - Checking SSO sessions in Forti-Authenticator for AD user                 |
| Figure 15 - Running a Login with a curl command in verbose mode15                    |
| Figure 16 - Running a Login with a curl command in normal mode                       |
| Figure 17 - SSO Logged in users                                                      |
| Figure 18 - Adding a PROXY Target                                                    |
| Figure 19 - Enabling Accounting Proxy Configuration                                  |
| Figure 20 - Configuring Accounting Proxy on an example service                       |
| Figure 21 - Setting RADIUS accounting attribute Filter-Id = 'geek-group'             |
| Figure 22 - Calculating the TIPS role from AD memberOf19                             |
| Figure 23 - Using TIPS role as the bases for User-Role in Fortinet                   |
| Figure 24 - Checking RADIUS Accounting listen service is enabled on the interface 21 |
| Figure 25 - Enable RADIUS SSO client on Forti-Authenticator                          |
| Figure 26 - Setting RADIUS Accounting source and remapping attributes                |
| Figure 27 - Adding a RADIUS Accounting source [ClearPass]23                          |
| Figure 28 - Adding ClearPass as a RADIUS Accounting source                           |
| Figure 29 - Configuring the Forti-Authenticator Accounting Target/Destinations       |
| Figure 30 - Monitor RADIUS SSO Sessions in Forti-Authenticator                       |

| Figure 31 - Enabling RADIUS Accounting listener on FortiGate                     | 25 |
|----------------------------------------------------------------------------------|----|
| Figure 32 - Configuring RADIUS SSO on FortiGate                                  | 25 |
| Figure 33 - FortiGate RADIUS default configuration                               | 26 |
| Figure 34 - Setting the FortiGate to use User-Name as the authenticator          | 26 |
| Figure 35 - FortiGate RADIUS configuration after changes                         | 26 |
| Figure 36 - FortiGate using RADIUS accounting 'class' to parse 'user-role'       | 27 |
| Figure 37 - Changing FortiGate to use a different AVP than class for 'user-role' | 27 |
| Figure 38 - FortiGate RADIUS configuration                                       | 28 |
| Figure 39 – Defining a GROUP within FortiGate to match CPPM 'role' for user      | 28 |
| Figure 40 - FortiGate User groups                                                | 29 |
| Figure 41 - Adding a rule referencing the group 'geek-group'                     | 29 |
| Figure 42 - FortiGate showing differentiated users User-Group                    | 30 |

## Introduction

This series of TechNotes describes the integration with 3rd Party firewall vendors. Within this document we have captured the integration with Fortinet. There are two methods of integration between ClearPass Policy Manager and Fortinet. One uses HTTP JSON encoded RESTful API's the other uses RADIUS Accounting. In the table below we have captured the features and restrictions of different vendors and the capabilities they support.

Note that the framework we have developed is **not** limited to only the below vendors.

Similar to the integration that exists between ClearPass and other vendors, Fortinet supports at a basic level the ability to pass username and source IP address attributes. But other attributes shown below can also be passed. As a summary this is a list of the attributes we pass from CPPM 6.5 to the vendors we have tested.

| Feature/<br>Firewall | CheckPoint | Fortinet | SonicWall | Palo Alto |
|----------------------|------------|----------|-----------|-----------|
| Thewan               |            |          |           |           |
| Source IP            | 1          |          | <b>√</b>  |           |
| Username             | <i>✓</i>   | <i>✓</i> |           |           |
| User Role            | 1          | ✔[a]     | ×         | ×         |
| Domain               | 1          | ×        | ×         |           |
| Device Type          | ×          | ×        | ×         |           |
| Machine OS           | ×          | ×        | ×         |           |
| Machine Name         | ✓ [b]      | ×        | ×         |           |
| Health/Posture       | ×          | ×        | ×         |           |

Figure 1 - ClearPass Attributes sent to Firewalls

[a] = Available from RADIUS Accounting, not from HTTP REST API calls

[b] = Available from HTTP REST API calls not from RADIUS Accounting.

The intent is to document the integration between CPPM and Fortinet. This document focuses on testing and integration specifically Fortinet Authenticator 3.x and FortiGate 5.x or later and covers the integration using RESTful API and RADUS Accounting.

Where it is practical, best practices will be documented, although not every conceivable use case or deployment can or will be covered here in this document.

**Note:** Within this document where you see a red-chil this is used to signify a **'hot'** important point and highlights that this point is to be taken as a best-practice recommendation.

## Audience

The reader is assumed to be familiar with the ClearPass family of products. Basic knowledge of IP networks and wide-area networking is also assumed. A general understanding and previous experience in the deployment/configuration of Fortinet products is also assumed. We also make the assumption that the firewall is already deployed. We will not cover the firewall deployment or configuration beyond the steps to integrate ClearPass.

## **CPPM 6.5 Post Auth Framework Changes**

Historically the Post Auth framework has provided multiple functions such as Palo Alto Networks Integration, RADIUS Accounting, Session Restrictions such as Bandwidth Usage or Multiple Device Enforcement, etc. Starting in CPPM 6.5 we released an enhancement to the Post Auth framework. This will allow ClearPass to provide an enhanced level of integration and possibly allow the enduser/customer the ability to add additional 3<sup>rd</sup> party systems without Aruba having to specifically add support for the vendor directly in to ClearPass. This follows a similar approach to ClearPass Exchange where the flexibility of ClearPass Exchange encourages and allows for the integration into 3<sup>rd</sup> party system supporting HTTP RESTful frameworks.

The new Enforcement Profile is a **'Session Notification Enforcement**'. Through the next few sections we will cover this in detail. This new Enforcement Profile enhances the functionality we previously provided within the 'Session Restriction Enforcement Profile'.

| Configuration » Enforcement<br>Enforcement Profile | Agent Enforcement<br>CLI Based Enforcement<br>ClearPass Entity Update Enforcement |
|----------------------------------------------------|-----------------------------------------------------------------------------------|
| Profile Attributes                                 | Generic Application Enforcement HTTP Based Enforcement                            |
| Template:                                          | SNMP Based Enforcement                                                            |
| Name:                                              | TACACS+ Based Enforcement                                                         |
| Description:                                       |                                                                                   |
| Туре:                                              | Post_Authentication                                                               |
| Action:                                            | Accept      Reject      Drop                                                      |
| Device Group List:                                 | Remove       View Details       Modify                                            |

### Figure 2 - New Session Notification Enforcement Profile

<u>Note</u>: When you migrate a system from a previous CPPM 6.x software level (6.4.x and lower), if previously you had configured integration with a Palo Alto Networks firewall, this would have been defined using a Session Restriction Enforcement Profile [Type – Session Check IP-Address-Change-Notify]. These Enforcement Profiles are **NOT** supported under CPPM 6.5 and any configuration using these profiles is migrated as you upgrade to CPPM 6.5.

## **Configuring Fortinet & ClearPass**

Configuration is required on both the ClearPass and Forti-Authenticator to accomplish the integration. We DO NOT document the configuration between Forti-Authenticator and the FortiGate Firewalls. The Forti-Authenticator unit can integrate with external NAD such as RADIUS (CPPM) and LDAP to gather user logon information and send it to the FortiGate units. The integration discussed below uses a Fortinet exposed RESTful API within the Fori-Authenticator product.

Within ClearPass, the integration with Fortinet falls under the ClearPass Exchange Framework, this framework allows for an extremely flexible and vendor agnostic solution architecture. At the heart of ClearPass Exchange are Context-Servers [endpoints we interoperate with] and Context-Server-Actions [functions performed against the Context Servers]. Starting in ClearPass 6.5 released in February 2015 we have supplied two Fortinet context server actions templates, Login and Logout. We recommend that these default templates are copied and then modified as appropriate when configuring the context server actions for your own installation.

The following two sections walk you through the ClearPass and Fortinet configuration.

## **ClearPass Configuration**

**HTTP Context Server:** First you need to add a HTTP Context Server (this is the Fortinet Authenticator endpoint). Follow the below directions to add the Context Server:-**Administration -> External Servers -> Endpoint Context Servers [Add]** 

| Administration » External S<br>Endpoint Context | ervers » Endpoint Context Servers<br>Servers |     | <ul> <li>₽ Add</li> <li>▲ Import</li> <li>▲ Export All</li> </ul> |
|-------------------------------------------------|----------------------------------------------|-----|-------------------------------------------------------------------|
| Modify Endpoint Contex                          | tt Server                                    | •   | Show 100 ¢ rec                                                    |
| Server Type:                                    | Generic HTTP                                 | all | Enabled                                                           |
| Server Name:                                    |                                              |     | Enabled                                                           |
| Server Base URL:                                | https://11 a tag an                          |     | Enabled                                                           |
| Username:                                       | admin                                        |     | Enabled                                                           |
| Password:                                       | ······ Verify Password: ·····                |     | Enabled                                                           |
| Validate Server:                                | Enable to validate the server certificate    |     | Export De                                                         |
| Enable Server:                                  | Enable to fetch endpoints from the server    |     |                                                                   |
| Bypass Proxy:                                   | Enable to bypass proxy server                |     |                                                                   |

### Figure 3 - Adding a Generic HTTP Context Server

Add the appropriate Server Name (IP Address), this will be translated in to the Server Base URL. Add the Username/Password credentials used to communicate with the Forti-Authenticator firewall. The process of obtaining the username/password are discussed below in section 'Fortinet Configuration/ Configuring HTTP API Access'.

**Context Server Actions:** Now that we have defined the Forti-Authenticator endpoint, we need to amend the Fortinet context server actions '**Login & Logout'** to use this Generic HTTP endpoint just configured.

It's very important that you modify **both** the Login and Logout Server Actions. These are what update the Firewall of a users session going active/de-active. ClearPass will then update the Forti-Authenticator, this in turn will permit/deny this user. We don't want to update the firewall of a session starting and never clear this session down.

**Note:** Its recommended that you copy the supplied/original **Fortinet Login/Logout** context server actions templates and modify the copied items.

Within the 'Action' tab the 'Server Name' must be changed to that of the HTTP server you added in the previous section. The default will be localhost, select the HTTP context server added previously in the drop-down.

| Endpoint Context Server De | ndpoint Context Server Details           |     |  |  |  |  |
|----------------------------|------------------------------------------|-----|--|--|--|--|
|                            |                                          |     |  |  |  |  |
| Action Header C            | Content Attributes                       |     |  |  |  |  |
| Server Type:               | Generic HTTP \$                          |     |  |  |  |  |
| Server Name:               | 10.2.100.35                              |     |  |  |  |  |
| Action Name:               | LAB-Fortinet Login                       |     |  |  |  |  |
| Description:               | Inform Fortinet that user logged in.     |     |  |  |  |  |
| HTTP Method:               | POST 🗘                                   |     |  |  |  |  |
| Skip HTTP Auth:            | Enable to skip HTTP Basic Authentication |     |  |  |  |  |
| URL:                       | /api/v1/ssoauth/                         |     |  |  |  |  |
|                            | Save Can                                 | cel |  |  |  |  |

Figure 4 - Adding the Endpoint Server to the Server Action's

**Note:** Nothing needs to be changed on the Fortinet Login/Logout Context Server Actions **beyond** ensuring the correct Server has been selected as shown above by selecting the Context Server defined previously on the Action Tab. The above shows the **Login** Context Server Action, the process is exactly the same for the **Logout** Context server action.

## **Fortinet Configuration for RESTful Integration**

Configuration needs to be completed within the Forti-Authenticator. Several items need to be configured. Follow the steps below to complete the configuration.

**Configuring HTTP API Access:** To allow CPPM to send username info into Forti-Authenticator requires that we use a username/password that is enabled for this function. Firstly you need to configure SMTP as the password that will be used in conjunction with the username must be emailed to a user configured as shown below e.g. a GMAIL account.

First setup your SMTP server... **System -> Messaging -> SMTP Servers**... then click on 'Create now' .... below is an example of using GMAIL server as a mail-relay .... Your SMTP configuration will likely differ.

| FortiAuthenticato             | r                         | Logged in as admin                                              |
|-------------------------------|---------------------------|-----------------------------------------------------------------|
| System                        |                           | Edit SMTP Server                                                |
| ⊡ Status                      | Name:                     | GMAIL                                                           |
| Status     Status     Network | Server name/IP:           | smtp.gmail.com                                                  |
| Administration                | Port:                     | 587                                                             |
| High Availability             | Sender email address:     | j /@gmail.com                                                   |
| - Firmware                    | Connection Security and A | Authentication                                                  |
| SNMP                          | Secure connection:        | STARTTLS \$                                                     |
| Licensing                     | CA certificate:           | Google   C=US, O=Google Inc, CN=Google Internet Authority G2 \$ |
| FortiGuard     FTP Servers    | Enable authentication     |                                                                 |
| ■ Messaging                   | Account username:         | jang ang ang ang ang ang ang ang ang ang                        |
| SMTP Servers                  | Password:                 | •••••                                                           |
| SMS Gateways                  |                           | Test Connection OK Cancel                                       |

#### Figure 5 - Configuring SMTP on Forti-Authenticator

Next you need to create a local on box account that you will later configure within CPPM to be used by the RESTful integration. Go to **Authentication -> User Management -> Local Users** .... then click on 'Create now' ....

**Note:** The password specified below is **not** the password configured in CPPM for the HTTP Context Server admin-user definition. That Password is sent out via the SMTP configured above as we previously mentioned.

| FortiAuthenticato                                          | or                        |                    | Logged in as <b>admin</b>                         |
|------------------------------------------------------------|---------------------------|--------------------|---------------------------------------------------|
| System                                                     |                           |                    | Create New Local User                             |
| Authentication                                             | Username:                 | admin-cppm         |                                                   |
| <ul> <li>User Account Policies</li> <li>General</li> </ul> | Password creation:        | Specify a password | \$                                                |
| • Lockouts                                                 | Password:                 | •••••              |                                                   |
| <ul> <li>Passwords</li> <li>Custom User Fields</li> </ul>  | Password confirmation:    |                    | ter the same password as above, for verification. |
| 🖃 🌇 User Management                                        | Enable account expiration |                    |                                                   |
| Local Users                                                |                           |                    | OK Cancel                                         |
| Remote User Sync Rules                                     |                           |                    |                                                   |

Figure 6 - Adding a LOCAL user to be used by the API

Following the creation of the account, it needs to be modified to enable the API service. The account will likely have been created as a 'User', change the account to 'Administrator' and enable the 'Web service access'. Ensure that you enter a VALID email address in the User Information. Forti-Authenticator will email the PSK to this email address. This is the PSK configured as the password in CPPM that will be used to communicate using the RESTful API.

|                                                           |                          |               |  | Change local user |  |  |
|-----------------------------------------------------------|--------------------------|---------------|--|-------------------|--|--|
|                                                           |                          |               |  |                   |  |  |
| Username: a                                               | admin-cppm               |               |  |                   |  |  |
| Disabled                                                  |                          |               |  |                   |  |  |
| ✓ Password-based                                          | authentication [Change F | Password]     |  |                   |  |  |
| Token-based auth                                          | nentication              |               |  |                   |  |  |
| Allow RADIUS au                                           | uthentication            |               |  |                   |  |  |
| Enable account e                                          | expiration               |               |  |                   |  |  |
| User Role                                                 |                          |               |  |                   |  |  |
| Role: Administrator                                       |                          |               |  |                   |  |  |
| Access:                                                   | Access: Custom • Full    |               |  |                   |  |  |
| 🗸 Web service a                                           | V Web service access     |               |  |                   |  |  |
| Restrict admin login from trusted management subnets only |                          |               |  |                   |  |  |
| ▼ User Information                                        |                          |               |  |                   |  |  |
| First name:                                               |                          | Last name:    |  |                   |  |  |
| Email address:                                            | min-cppm@ns-tme.com      | Phone number: |  |                   |  |  |

Figure 7 - Changing the user to an Administrator and enable API service

Having made the above changes, the below confirmation shows the account has been changed, more importantly the confirmation of the email with the password has been sent.

| •                                             | Create New 🔄 Impo                                                                                                    | rt 🏼 📥 Export Users | 📝 Edit 👘 Dele | 0 of 3 selected         |       |        |   |  |
|-----------------------------------------------|----------------------------------------------------------------------------------------------------|---------------------|---------------|-------------------------|-------|--------|---|--|
| 0                                             | Suser "admin-cppm" has been given an access to the web service. An email containing the web service secret key has been sent to the user. |                     |               |                         |       |        |   |  |
| User First name Last name Email address Admin |                                                                                                    |                     |               |                         | Admin | Status | Т |  |
|                                               | admin                                                                                                    | danny               | Jump          | danny@arubanetworks.com | ø     | ø      |   |  |
|                                               | admin-cppm                                                                                                    |                     |               | admin-cppm@ns-tme.com   | 0     | 0      |   |  |
|                                               | aruba                                                                                                    | danny               | jump          | djump@arubanetworks.com | 0     | 0      |   |  |

Figure 8 - Confirmation of WEB password for API service

Below is an example of the email sent by Forti-Authenticator with the PSK password.

| ns-tme.com Web Service Access Secret Key for user "admin" |
|-----------------------------------------------------------|
| /@gmail.com                                               |
| Sent: Thursday, January 22, 2015 at 2:26 PM               |
| To: Danny Jump                                            |
| ➢ You forwarded this message on 1/22/15, 2:27 PM.         |
| i4Gbs0MoMKeysMaMr06SVVRUWaYn4KeBsHHHkNNQ                  |

Figure 9 - Example of email sent with PSK password

Adding Active-Directory Server: You may have a need to add an Active-Directory server to the Forti-Authenticator. Complete this step from **Authentication -> Remote Auth. Servers** -> LDAP. Add the AD server as required. An example is below. Set your IP address, etc.

|                             |                           | Edit LDAP Server |
|-----------------------------|---------------------------|------------------|
| Name:                       | win28k                    |                  |
| Primary server name/IP:     | Port:                     | 389              |
| Use secondary server        | October 2011 and and a    |                  |
| Base distinguished name:    | DC=ns-tme,DC=com          |                  |
| Bind type:                  | ⊖ Simple <b>⊙</b> Regular |                  |
| Username:                   | Password:                 | •••••            |
| User object class:          | person                    |                  |
| Username attribute:         |                           |                  |
| Group membership attribute: | memberOf                  |                  |

Figure 10 - Adding an AD server to Forti-Authenticator

Adding the AD server allows Forti-Authenticator to validate the username sent by ClearPass. Within the Forti-Authenticator you can monitor the usernames received from in the **Logging -> Log Access -> Logs**. In this Log-file you can see the usernames.

| FortiAuthenticat       | FortiAuthenticator                                                        |                          |             |          |                     |         |        |         |             |                                                                        |  |  |
|------------------------|---------------------------------------------------------------------------|--------------------------|-------------|----------|---------------------|---------|--------|---------|-------------|------------------------------------------------------------------------|--|--|
| System                 | System 👂 Refresh 🚵 Download Raw Log 👔 Log Type Reference 🎂 Debug Report 👻 |                          |             |          |                     |         |        |         |             |                                                                        |  |  |
| Authentication         | ID                                                                        | Timestamp                | Level       | Category | Sub category        | Type id | Action | Status  | NAS name/IP | Short message                                                          |  |  |
| Fortinet SSO Methods   | 1068                                                                      | Fri Jan 23 17:30:44 2015 | information | Event    | Web Service         | 50501   |        |         |             | SSO logon request sent for user "danny_jump" with IP 10.1.73.175       |  |  |
| Manitar                | 1067                                                                      | Fri Jan 23 15:41:43 2015 | information | Event    | Web Service         | 50501   |        |         |             | SSO logoff request sent for user "verytemp" with IP 10.1.73.175        |  |  |
| Monitor                | 1066                                                                      | Fri Jan 23 15:39:42 2015 | information | Event    | Web Service         | 50501   |        |         |             | SSO logon request sent for user "verytemp" with IP 10.1.73.175         |  |  |
| Certificate Management | 1065                                                                      | Fri Jan 23 15:38:53 2015 | information | Event    | Authentication      | 20994   | Login  | Success |             | Local administrator authentication with no token successful            |  |  |
| Logging                | 1064                                                                      | Fri Jan 23 15:37:16 2015 | information | Event    | Web Service         | 50501   |        |         |             | SSO logon request sent for user "fred" with IP 10.1.73.175             |  |  |
| 2099119                | 1063                                                                      | Fri Jan 23 15:36:32 2015 | information | Event    | Web Service         | 50500   |        |         |             | Sent API secret key via email to user "admin"                          |  |  |
| E Log Access           | 1062                                                                      | Fri Jan 23 15:36:32 2015 | information | Event    | System              | 30908   |        |         |             | smt                                                                    |  |  |
| Logs                   | 1061                                                                      | Fri Jan 23 15:36:30 2015 | information | Event    | Admin Configuration | 10001   | Add    |         |             | Added Web Service Access: admin                                        |  |  |
| 🖻 🕎 Log Config         | 1060                                                                      | Fri Jan 23 15:36:30 2015 | information | Event    | Admin Configuration | 10002   | Edit   |         |             | Edited Local User Profile: admin (changed fields: FortiToken authentic |  |  |
| Log Setting            | 1059                                                                      | Fri Jan 23 15:36:30 2015 | information | Event    | Admin Configuration | 10002   | Edit   |         |             | Edited Local User Profile: admin (changed fields: FortiToken authentic |  |  |

### Figure 11 - Viewing Logs in Logfile for user

Now, the username sessions here do not necessarily translate to an SSO valid session that can be seen in **Monitor -> SSO -> SSO Sessions**. The above log file shows a user 'danny\_jump'.... But there is no valid SSO session for this user as danny\_jump is **not** in the Active Directory that Forti-Authenticator is joined to. See below, '0 SSO sessions' shown.

| FortiAuthenticator                  |                  |  |  |  |  |  |  |  |  |
|-------------------------------------|------------------|--|--|--|--|--|--|--|--|
| System                              | P Refresh        |  |  |  |  |  |  |  |  |
| Fortinet SSO Methods                | - 0 SSO sessions |  |  |  |  |  |  |  |  |
| Monitor                             |                  |  |  |  |  |  |  |  |  |
| SSO                                 |                  |  |  |  |  |  |  |  |  |
| SSO Sessions     Domain Controllers |                  |  |  |  |  |  |  |  |  |

#### Figure 12 - Checking SSO sessions in Forti-Authenticator for non-AD user

Again we see the user 'danny' in the Log file below,... but this time we also see the user in the SSO Sessions log as this user 'danny', is also in the Active Directory that Forti-Authenticator is joined to and thus can be verified by the Forti-Authenticator.

| FortiAuthenticat       | FortiAuthenticator |                          |             |               |                     |         |        |         |             |                           |                |                | Fi             |
|------------------------|--------------------|--------------------------|-------------|---------------|---------------------|---------|--------|---------|-------------|---------------------------|----------------|----------------|----------------|
| System                 | 🥲 Re               | fresh 👌 Download Raw     | Log 👔 Lo    | g Type Refere | nce 👌 Debug Rep     | ort 👻   |        |         |             |                           |                |                | Sea            |
| Authentication         | ID                 | Timestamp                | Level       | Category      | Sub category        | Type id | Action | Status  | NAS name/IP |                           |                | s              | Short messag   |
| Fortinet SSO Methods   | 1069               | Fri Jan 23 17:42:37 2015 | information | Event         | Web Service         | 50501   |        |         |             | SSO logon request sent f  | or user "danı  | ny" with IP 10 | .1.73.175      |
| Manitar                | 1068               | Fri Jan 23 17:30:44 2015 | information | Event         | Web Service         | 50501   |        |         |             | SSO logon request sent f  | or user "danı  | ny_jump" with  | IP 10.1.73.175 |
| Moniton                | 1067               | Fri Jan 23 15:41:43 2015 | information | Event         | Web Service         | 50501   |        |         |             | SSO logoff request sent f | or user "very  | temp" with IP  | 10.1.73.175    |
| Certificate Management | 1066               | Fri Jan 23 15:39:42 2015 | information | Event         | Web Service         | 50501   |        |         |             | SSO logon request sent f  | or user "very  | temp" with IP  | 10.1.73.175    |
| Logging                | 1065               | Fri Jan 23 15:38:53 2015 | information | Event         | Authentication      | 20994   | Login  | Success |             | Local administrator authe | ntication with | no token su    | ccessful       |
| 2099119                | 1064               | Fri Jan 23 15:37:16 2015 | information | Event         | Web Service         | 50501   |        |         |             | SSO logon request sent f  | or user "fred  | with IP 10.1   | .73.175        |
| E Dog Access           | 1063               | Fri Jan 23 15:36:32 2015 | information | Event         | Web Service         | 50500   |        |         |             | Sent API secret key via e | mail to user ' | admin"         |                |
| • Logs                 | 1062               | Fri Jan 23 15:36:32 2015 | information | Event         | System              | 30908   |        |         |             | smt                       |                |                |                |
| 🖨 🕎 Log Config         | 1061               | Fri Jan 23 15:36:30 2015 | information | Event         | Admin Configuration | 10001   | Add    |         |             | Added Web Service Acce    | ss: admin      |                |                |

Figure 13 - Viewing Logs in Logfile for user

User 'danny' logged as a valid SSO session in the **Monitor -> SSO -> SSO Sessions**.

| FortiAuthenticator                                          |      |           |                 |               |            |                 |             |          |                 |                         |          | lp    | Logout |
|-------------------------------------------------------------|------|-----------|-----------------|---------------|------------|-----------------|-------------|----------|-----------------|-------------------------|----------|-------|--------|
| System                                                      | 9    | Refresh   | 📥 Export        | 🛃 Logoff All  | 🛃 Logoff   | Selected 0 of 1 | selected    | _        |                 |                         | _        | _     |        |
| Authentication                                              |      | Log       | gon Time        | Update        | Time       | Workstation     | IP address  | Username | Source          |                         |          |       |        |
| Fortinet SSO Methods                                        |      | Fri Jan 2 | 3 17:42:37 2015 | Fri Jan 23 17 | 42:37 2015 | 10.1.73.175     | 10.1.73.175 | DANNY    | SSO Web Service | CN=DANNY,CN=USERS,DC=NS | S-TME,DC | =COM+ | +CN=RE |
| Monitor                                                     | 1 55 | SO sessio | n               |               |            |                 |             |          |                 |                         |          |       |        |
| SSO     SSO     SSO     SSO Sessions     Domain Controllers |      |           |                 |               |            |                 |             |          |                 |                         |          |       |        |

Figure 14 - Checking SSO sessions in Forti-Authenticator for AD user

## Manually Creating Users on Forti-Authenticator for integration testing

Forti-Authenticator has the ability via curl/wget to manually create test users within the Forti-Authenticator system. This is a great feature to allow us to test the configuration.

**Note:** You need to have the PSK password that was discussed earlier as this is used to authenticate the curl/wget HTTP session.

Below are examples of a Login. Logout is very similar and explained below. I'm not going to provide a detailed description of the curl cmd beyond what relates to the Login/Logout.

## **Curl Forti-Authenticator Login Example**

curl -k -v -u "admin:pKAHp8kLJXPQt2fQXmKrvYeIxMdAggfmOXLGGqbx" -d '{"event":"1","username":"danny","user\_ip":"10.1.73.175"}' -H "Content-Type: application/json" <u>https://IP\_of\_Forti-Authenticator/api/v1/ssoauth/</u>

What's important from the above example...

"admin:followed\_by\_the\_PSK" .... this is the PSK we discussed that must be emailed out.

"event":1 .... this makes this command effectively a LOGIN command. Change the 1 to a 0 to make this command function as a LOGOUT.

"username":"danny" .... Pretty obvious, this is the username sent from CPPM..!!

"user\_ip":"10.1.73.175" .... Pretty obvious, this is the IP addresses of the endpoint..!!

https:// IP\_of\_Forti-Authenticator /api/v1/ssoauth/ .... This is the IP address of the Forti-Authenticator, you should also recognize the path after the IP address as that matching within the Context Server Action URL for Fortinet Login.

Below is a verbose example of running the Login command using the curl command. The -v option shows all the dialogue. You can see the curl command connecting to Forti-Authenticator, then the server authenticating the admin and then a successful POST of the user-data with the HTTP 200 OK status-code.

```
danny-jump:~ djump$ curl -k -v -u
"admin:pKAHp8kLJXPQt2fQXmKrvYeIxMdAggfmOXLGGqbx" -d
'{"event":"1","username":"danny","user_ip":"10.1.73.175"}' -H "Con
tent-Type: application/json" https:// IP of_Forti-Authenticator
/api/v1/ssoauth/
* Hostname was NOT found in DNS cache
* Trying IP_of_Forti-Authentocator...
* Connected to IP_of_Forti-Authenticator port 443 (#0)
* TLS 1.2 connection using TLS_ECDHE_RSA_WITH_AES_256_CBC_SHA384
* Server certificate: FAC-VM0A14000265
```

\* Server certificate: support

```
* Server auth using Basic with user 'admin'
> POST /api/v1/ssoauth/ HTTP/1.1
> Authorization: Basic
YWRtaW46cEtBSHA4a0xKWFBRdDJmUVhtS3J2WWVJeE1kQWdnZm1PWExHR3FieA==
> User-Agent: curl/7.37.1
> Host: IP of Forti-Authenticator
> Accept: */*
> Content-Type: application/json
> Content-Length: 56
>
* upload completely sent off: 56 out of 56 bytes
< HTTP/1.1 200 OK
< Date: Sat, 24 Jan 2015 02:29:23 GMT
* Server Apache is not blacklisted
< Server: Apache
< Vary: Accept, Accept-Language, Cookie
< X-Frame-Options: SAMEORIGIN
< Content-Language: en
< Content-Length: 0
< Content-Type: text/html; charset=utf-8
```

Figure 15 - Running a Login with a curl command in verbose mode

As an example of the same command run without the verbose [-v] option.....

```
danny-jump:~ djump$ curl -k -u
"admin:pKAHp8kLJXPQt2fQXmKrvYeIxMdAggfmOXLGGqbx" -d
'{"event":"1","username":"danny","user_ip":"10.1.73.176"}' -H "Conten
t-Type: application/json" https:// IP_of_Forti-Authentocator
/api/v1/ssoauth/
danny-jump:~ djump$
```

Figure 16 - Running a Login with a curl command in normal mode

Two users 'danny' from different IP address's 10.1.73.175 & 176 from the above two curl cmds.

| 9   | Refresh    | 📥 Export        | 🛃 Logoff All  | 🛃 Logoff S | Selected  | 0 of 2 | selected    |          |                 | Search for SSO sessions                                                    |
|-----|------------|-----------------|---------------|------------|-----------|--------|-------------|----------|-----------------|----------------------------------------------------------------------------|
|     | Log        | gon Time        | Update        | e Time     | Workstat  | tion   | IP address  | Username | Source          |                                                                            |
|     | Fri Jan 23 | 3 19:29:44 2015 | Fri Jan 23 19 | 29:44 2015 | 10.1.73.1 | 176    | 10.1.73.176 | DANNY    | SSO Web Service | CN=DANNY,CN=USERS,DC=NS-TME,DC=COM+CN=REMOTE DESKTOP USERS,CN=BUILTIN,DC=N |
|     | Fri Jan 23 | 3 19:25:50 2015 | Fri Jan 23 19 | 25:50 2015 | 10.1.73.1 | 175    | 10.1.73.175 | DANNY    | SSO Web Service | CN=DANNY,CN=USERS,DC=NS-TME,DC=COM+CN=REMOTE DESKTOP USERS,CN=BUILTIN,DC=N |
| 2 S | SO sessior | ns              |               |            |           |        |             |          |                 |                                                                            |

Figure 17 - SSO Logged in users

## **Configuring Radius Accounting Proxy**

An additional integration method to support 3<sup>rd</sup> Party vendors was also added to the CPPM 6.5 release. We now support the ability to configure a RADIUS Accounting Proxy. This allows CPPM to proxy the RADIUS accounting data that is received to an external system. When CPPM processes an authentication, as part of the session configuration on CPPM a RADIUS Accounting Proxy target can also be configured. This then allows CPPM to forward the interim accounting updates it receives from the NAS to this external target.

Configure Accounting Proxy on CPPM as shown below First configure your targets, under **Configuration-> Network -> Proxy Targets** just like you would previously if you were configuring RADIUS authentication proxy-ing.

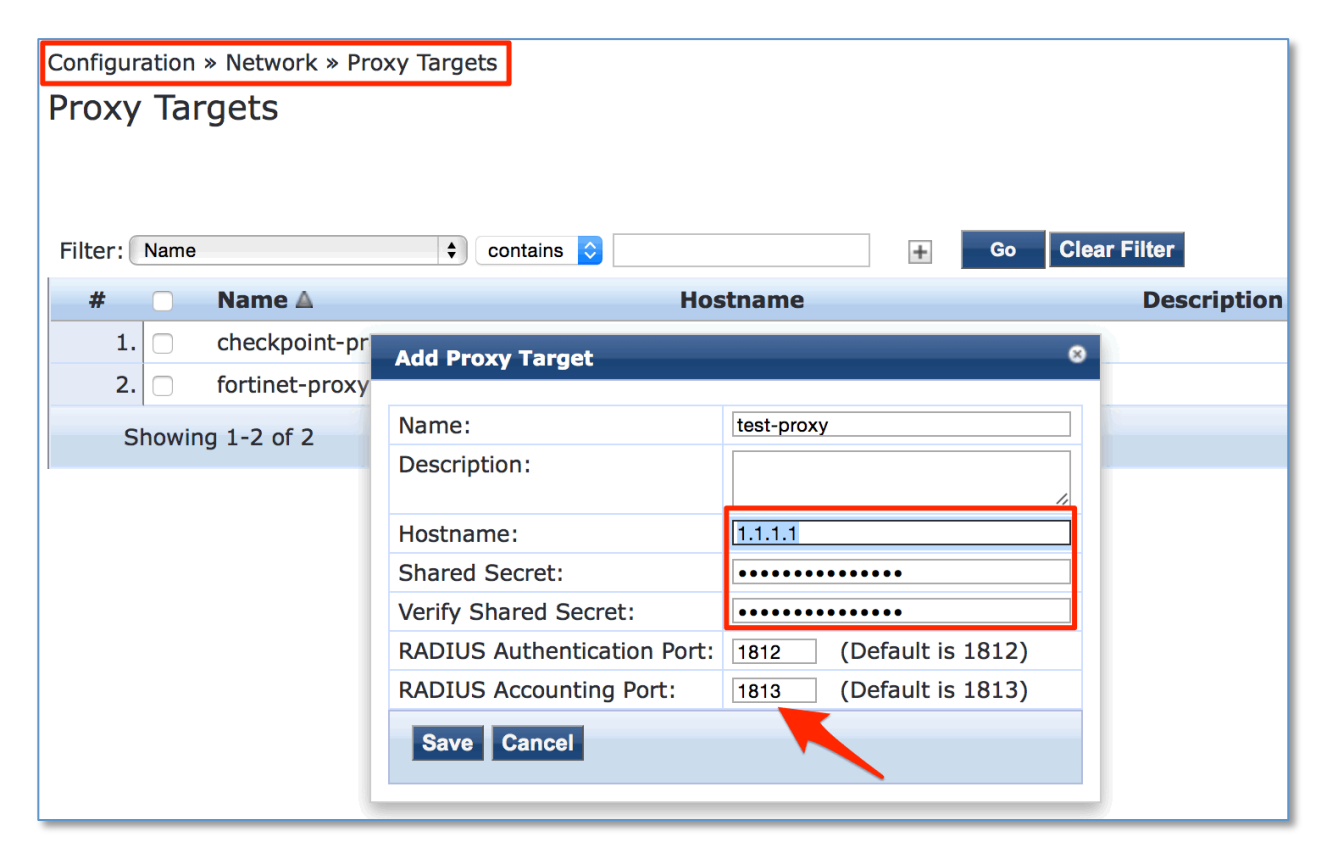

Figure 18 - Adding a PROXY Target

By default the Account Proxy Tab is not shown, you must enable it in the Service Definition as highlighted below.

| Configuration » Services » Edit - Enforcement-TEST                   |                                                                                     |  |  |  |  |  |  |  |  |
|----------------------------------------------------------------------|-------------------------------------------------------------------------------------|--|--|--|--|--|--|--|--|
| Services - Enforcen                                                  | nent-TEST No Proxy Tab                                                              |  |  |  |  |  |  |  |  |
| Summary Service                                                      | Authentication Roles Enforcement                                                    |  |  |  |  |  |  |  |  |
| Name:                                                                | Enforcement-TEST                                                                    |  |  |  |  |  |  |  |  |
| Description: Aruba 802.1X Wireless Access Service                    |                                                                                     |  |  |  |  |  |  |  |  |
| Туре:                                                                | Aruba 802.1X Wireless                                                               |  |  |  |  |  |  |  |  |
| Status:                                                              | Enabled                                                                             |  |  |  |  |  |  |  |  |
| Monitor Mode:   Enable to monitor network access without enforcement |                                                                                     |  |  |  |  |  |  |  |  |
| More Options:                                                        | Authorization Posture Compliance Audit End-hosts Profile Endpointe Accounting Proxy |  |  |  |  |  |  |  |  |

Figure 19 - Enabling Accounting Proxy Configuration

Now that the target is defined and the Accounting Proxy is enabled the remaining configuration can be completed.

Below is an example of adding the Accounting Proxy to the above service definition. We added a proxy target from one of the targets configured in the previous step.

| Configuration » Services » Edit - Enforcement-TEST |                                                                               |             |          |                  |  |  |  |  |  |  |  |
|----------------------------------------------------|-------------------------------------------------------------------------------|-------------|----------|------------------|--|--|--|--|--|--|--|
| Services - Enforcement-TEST                        |                                                                               |             |          |                  |  |  |  |  |  |  |  |
|                                                    |                                                                               |             |          |                  |  |  |  |  |  |  |  |
| Summary Service                                    | Authentication Roles                                                          | Enforcement | Profiler | Accounting Proxy |  |  |  |  |  |  |  |
| Accounting Proxy Targets :                         | RADIUS-acc-proxy-trg Move Up<br>Move Down<br>Remove<br>View Details<br>Modify |             |          |                  |  |  |  |  |  |  |  |
| RADIUS attributes to be ad                         | Select to Add                                                                 | Ţ           |          |                  |  |  |  |  |  |  |  |
|                                                    |                                                                               |             |          |                  |  |  |  |  |  |  |  |
| Туре                                               | Name                                                                          |             | = Value  |                  |  |  |  |  |  |  |  |
| 1. Click to add                                    |                                                                               |             |          |                  |  |  |  |  |  |  |  |
|                                                    |                                                                               |             |          |                  |  |  |  |  |  |  |  |

Figure 20 - Configuring Accounting Proxy on an example service

**Note:** Whatever RADIUS accounting data we receive from the NAS we will forward to the Accounting Proxy target. We can also add VSA attributes to the data we forward. However, to add a VSA we must have the Dictionary's for the vendor's product installed/enabled within CPPM, or we may be able to use an IETF VSA. Some vendors have multiple RADIUS Dictionaries across their product ranges, so just because we have one for company X does not mean it will encompass all their products and the VSA's they support.

## **Configuring RADIUS Accounting on Fortinet (Authenticator & FortiGate)**

Utilizing the RADIUS Accounting Proxy in ClearPass allows us to proxy the accounting information to Forti-Authenticator and FortiGate firewalls. Which can use the RADIUS Accounting records to simplify the SSO process for users. Forti-Authenticator can also manipulated the data before it forwards it to the subscribing FortiGate firewalls.

**Note:** If a customer does not have a Forti-Authenticator then RADIUS Accounting data could be sent directly to the FortiGate firewall, this is explained below in a later section. If a customer has multiple FortiGate firewalls by using the Forti-Authenticator the forwarding of data from ClearPass is simplified as ClearPass now only has to send to a single target. Forti-Authenticator will then forward the data to the subscribing FortiGate firewalls. However, if there is no Forti-Authenticator in the customers network, ClearPass can fulfill the RADIUS accounting 'broadcast' role.

As discussed below in more depth and the reasoning, we will be using the Filter-Id field to pass the 'user-role' from ClearPass to the Forti-Authenticator and FortiGate endpoints.

Here is how you add the RADIUS Accounting attribute Filter-Id [attribute 11] in to the ClearPass Accounting Proxy policy so that when the RADIUS Accounting data is forwarded to the Fortinet product we set the 'user-role' as appropriate. In the below example we are setting the Filter-Id to be 'geek-group', in other ClearPass services we configured for our testing we set a different Filter-Id as appropriate, e.g. **geek-group**, **PLM** or **TME**. This is then parsed and matched on the Forti-Authenticator/FortiGate to tie the user to the relevant User Group to enforce policy.

In the service enable, the Accounting Proxy, add a RADIUS attribute, **Radius:IETF**, under Name, find **Filter-Id** (attribute 11) and set the value as required.

| Configuration »<br>Services - | Configuration » Services » Edit - Fortinet-Checkpoint testing<br>Services - Fortinet-Checkpoint testing |                                                          |           |             |            |            |  |  |  |  |  |
|-------------------------------|----------------------------------------------------------------------------------------------------|----------------------------------------------------------|-----------|-------------|------------|------------|--|--|--|--|--|
| Summary                       | Service                                                                                                 | Authentication                                           | Roles     | Enforcement | Accounting | Ргоху      |  |  |  |  |  |
| Accounting Pr                 | oxy Targets :                                                                                           | Move Up<br>Move Down<br>Remove<br>View Details<br>Modify |           |             |            |            |  |  |  |  |  |
| RADIUS attri                  | butes to be ad                                                                                          | Ided for Accounting                                      | proxy     |             |            |            |  |  |  |  |  |
| Туре                          |                                                                                                    |                                                          | Name      |             | =          | Value      |  |  |  |  |  |
| 1. Radius:                    | ETF                                                                                                    |                                                          | Filter-Id |             | =          | geek-group |  |  |  |  |  |
| 2. Click to                   | add                                                                                                    |                                                          |           |             |            |            |  |  |  |  |  |

Figure 21 - Setting RADIUS accounting attribute Filter-Id = 'geek-group'

<u>Note:</u> The Value field above can also be a substitutional attribute as shown below.... Just to call this out you could choose from any of the allowable values we support.... Whether they make sense to be used for a 'user-role' will be appropriate to individual deployments..!!

| onfiguration » Services » Ed | it - Fortinet-Checkp | oint testing  | ]                |                                                |                                                                                                    |                                                                                                    |                                                                                                    |                                                                                         |
|------------------------------|----------------------|---------------|------------------|------------------------------------------------|----------------------------------------------------------------------------------------------------|----------------------------------------------------------------------------------------------------|----------------------------------------------------------------------------------------------------|-----------------------------------------------------------------------------------------|
| services - Fortinet-         | Спескроіпт т         | esting        |                  |                                                |                                                                                                    |                                                                                                    |                                                                                                    |                                                                                         |
| Summary Service              | Authentication       | Roles         | Enforcement      | Accounting                                     | Proxy                                                                                                    |                                                                                                    |                                                                                                    |                                                                                         |
| Accounting Proxy Targets :   | fortigate            |               | -<br>-<br>-<br>- | Move Up<br>Move Down<br>Remove<br>View Details |                                                                                                    |                                                                                                    |                                                                                                    | <u>Add i</u>                                                                            |
| RADIUS attributes to be ad   | Select to Add        | proxy         | \$               | mouny                                          |                                                                                                    |                                                                                                    |                                                                                                    |                                                                                         |
| Туре                         |                      | Name          |                  | =                                              | Valu                                                                                                    | e                                                                                                    |                                                                                                    |                                                                                         |
| 1. Radius:IETF               | •                    | Filter-Id (11 | .)               | -                                              | %{Au                                                                                                    | uthorization:win28k                                                                                                    | *                                                                                                    |                                                                                         |
| 2. Click to add              |                      |               |                  |                                                | Previc           %{A1           %{A2           %{A1           %{A1      %{A1 | bus choices<br>uthorization:win28k:<br>uthorization:win28k:<br>uthorization:win28k:<br>uthorization:win28k:<br>uthorization:win28k:<br>uthorization:win28k:<br>uthorization:win28k:<br>uthorization:win28k:<br>uthorization:win28k:<br>uthorization:win28k: | HostNa<br>Name}<br>DSServ<br>Onboar<br>Diboar<br>Diboar<br>Diboar<br>Phone}<br>Title}<br>UserDI<br>compa<br>membe | ame}<br>vicePack}<br>rd Groups}<br>rd memberOf<br>ingSystem}<br>}<br>N}<br>ny}<br>erOf} |

**Using AD TIPS Role as user-role** The above method is a little bit inflexible and maybe not suitable or representative of how you want to identify a users-role. In the below example we are using the AD **memberOf** attribute to assign a Tips ROLE to the user, using the *CONTAINS* calculation.... In our example we look for PLM or TME and assign a similar TIPS role.

| ionfiguration » Services » Edit - Fortinet-Checkpoint (PLM or TME)<br>Services - Fortinet-Checkpoint (PLM or TME) |                             |             |                  |                             |  |  |  |  |  |  |  |
|----------------------------------------------------------------------------------------------------|-----------------------------|-------------|------------------|-----------------------------|--|--|--|--|--|--|--|
| Summary Service                                                                                                   | Authentication Roles        | Enforcement | Accounting Proxy |                             |  |  |  |  |  |  |  |
| Role Mapping Policy:                                                                                              | Group [PLM or TME]          | <b>+</b>    | Modify           | Add new Role Mapping Policy |  |  |  |  |  |  |  |
| Role Mapping Policy Details                                                                                       | Role Mapping Policy Details |             |                  |                             |  |  |  |  |  |  |  |
| Description:                                                                                                    |                             |             |                  |                             |  |  |  |  |  |  |  |
| Default Role:                                                                                                    | SE                          |             |                  |                             |  |  |  |  |  |  |  |
| Rules Evaluation Algorithm                                                                                        | : first-applicable          |             |                  |                             |  |  |  |  |  |  |  |
| Conditions                                                                                                    | Conditions Role             |             |                  |                             |  |  |  |  |  |  |  |
| 1. (Authorization:win28k:                                                                                         | memberOf CONTAINS PLM)      |             | PLM              |                             |  |  |  |  |  |  |  |
| 2. (Authorization:win28k:                                                                                         | memberOf CONTAINS TME)      |             | TME              |                             |  |  |  |  |  |  |  |

Figure 22 - Calculating the TIPS role from AD memberOf

Then within the Accounting Proxy we use the value **{Tips:Role}** to pass the assigned role to the Fortinet enforcement point.

**Note:** You have to manually complete and type the text {Tips:Role}, as we do not auto-complete this parameter.

| Configu<br>Serv | uration » Services » Ed | it - Fortinet-Checkp<br>Checkpoint ( | oint (PLM o<br>PLM or | r TME)<br>TME) |                                                          |              |  |
|-----------------|-------------------------|--------------------------------------|-----------------------|----------------|----------------------------------------------------------|--------------|--|
| Sun             | nmary Service           | Authentication                       | Roles                 | Enforcement    | Accounting F                                             | Proxy        |  |
| Αссοι           | unting Proxy Targets :  | fortiauth-proxy-trg                  |                       | •              | Move Up<br>Move Down<br>Remove<br>View Details<br>Modify |              |  |
| RADI            | US attributes to be ad  | ded for Accounting                   | proxy                 |                |                                                          |              |  |
|                 | Туре                    |                                      | Name                  |                | =                                                        | Value        |  |
| 1.              | Radius:IETF             | I                                    | Filter-Id             |                | =                                                        | %{Tips:Role} |  |
| 2.              | Click to add            |                                      |                       |                |                                                          |              |  |

Figure 23 - Using TIPS role as the bases for User-Role in Fortinet

**Configure Forti-Authenticator RADIUS Accounting** To start, ensure that the Forti-Authenticator is able to receive RADIUS Accounting messages. Check under **System -> Network -> Interfaces [data interface]** and then check the interfaces in use to ensure the Services are enabled as shown below.

| FortiAuthenticate                                                         | or                                                           |                                                                                                    |
|---------------------------------------------------------------------------|--------------------------------------------------------------|----------------------------------------------------------------------------------------------------|
| System                                                                    |                                                              |                                                                                                    |
| Status     Status     Network     Interfaces     Status     Status        | Interface Status<br>Interface:<br>Status:<br>IP Address / Ne | s<br>port1<br>o<br>etmask                                                                                                    |
| ■ Static Routing     ■ Packet Capture     Administration     ■  Messaging | IPv4:<br>IPv6:<br>Access Rights                              | 10.2.100.35/255.255.255.0                                                                                                    |
|                                                                           | Admin access:                                                | <ul> <li>□ Telnet</li> <li>✓ SSH</li> <li>✓ HTTPS</li> <li>✓ HTTP</li> <li>□ SNMP</li> </ul>                                                                                                    |
|                                                                           | Services:                                                    | <ul> <li>RADIUS Auth</li> <li>RADIUS Accounting</li> <li>LDAP</li> <li>LDAPS</li> <li>FortiGate FSSO</li> <li>OCSP</li> <li>FortiClient FSSO</li> <li>Hierarchical FSSO</li> <li>DC/TS Agent FSSO</li> </ul> |

Figure 24 - Checking RADIUS Accounting listen service is enabled on the interface

Next enable RADIUS Accounting SSO clients – Fortinet SSO Methods -> General.

| FortiAuthenticate                         | or                                                        |                                                      |
|-------------------------------------------|-----------------------------------------------------------|------------------------------------------------------|
| System                                    |                                                           |                                                      |
| Authentication                            | FortiGate                                                 |                                                      |
| Fortinet SSO Methods                      | Listening port:                                           | 8000                                                 |
| 🖶 🚰 SSO                                   | <ul> <li>Enable authentication</li> </ul>                 |                                                      |
| • General                                 | Secret key:                                               |                                                      |
| Portal Services     Eine-grained Controls | Login expiry:                                             | 480 minutes                                          |
| SSO Users                                 | Extend user session havend logoff by:                     |                                                      |
| SSO Groups                                | Extend user session beyond logon by:                      | 0 seconds (0-3600)                                   |
| Domain Controllers                        | Enable NTLM authentication                                |                                                      |
| RADIUS Accounting                         | Fortinet Single Sign-On (FSSO)                            |                                                      |
| ····  FortiGate Group Filtering           | Maximum concurrent user sessions:                         | 0 [Configure Per User/Group]                         |
| IP Filtering Rules                        | Log level:                                                | Warning 😂                                            |
| Accounting Proxy                          | Exclude SSO source IP addresses matchin                   | a these patterns:                                    |
|                                           | Enable Windows Active Directory domain of                 |                                                      |
|                                           | Enable velling additional logen events                    | ond oner poining                                     |
|                                           | Enable poining additional logon events                    |                                                      |
|                                           | Enable DIVS lookup to get IP from work                    |                                                      |
|                                           | Directly use domain DNS suffix in lo                      | okup                                                 |
|                                           | <ul> <li>Enable reverse DNS lookup to get work</li> </ul> | station name from IP                                 |
|                                           | Do one more DNS lookup to get full                        | list of IPs after reverse lookup of workstation name |
|                                           | <ul> <li>Enable RADIUS Accounting SSO clients</li> </ul>  |                                                      |
|                                           | <ul> <li>Use RADIUS realm as Windows Active</li> </ul>    | Directory domain                                     |

#### Figure 25 - Enable RADIUS SSO client on Forti-Authenticator

Next we need to configure the RADIUS Accounting and define the accounting source, **Fortinet SSO Methods -> SSO ->RADIUS Accounting.** Pay special attention to the RADIUS attributes below. We have mapped **Username** to **User-Name**, **Client IP** to **Framed-IP-Address** and **User group** attribute to **Filter-ID**.

| FortiAuthenticato         | r                     |                   |                    |
|---------------------------|-----------------------|-------------------|--------------------|
| System                    |                       |                   | E                  |
| Authentication            | Name:                 | 10 2 100 162      |                    |
| Fortinet SSO Methods      |                       |                   |                    |
| SSO                       | Client name/IP:       | 10.2.100.162      |                    |
| General                   | Secret:               | •••••             |                    |
| Portal Services           | Description:          |                   |                    |
| Fine-grained Controls     |                       |                   |                    |
| • SSO Users               | SSO user type:        | External          |                    |
| SSO Groups                |                       | Remote users      |                    |
| Domain Controllers        |                       |                   | _                  |
| RADIUS Accounting         | RADIUS Attributes     |                   |                    |
| Syslog                    | Username attribute:   | User-Name         | [Browse] [Default] |
| FortiGate Group Filtering | Olient ID ettributer  |                   |                    |
| IP Filtering Rules        | Client IP attribute:  | Framed-IP-Address | [Browse] [Default] |
| Tiered Architecture       | User group attribute: | Filter-Id         | [Browse] [Default] |
| E-T Accounting Proxy      |                       |                   |                    |

Figure 26 - Setting RADIUS Accounting source and remapping attributes

Now we need to navigate to **Fortinet SSO -> Methods- > Accounting Proxy -> Sources** and click 'Create New' to add ClearPass as the source for the RADIUS Accounting messages.

| FortiAuthenticate         | or              | -               |        |                 |
|---------------------------|-----------------|-----------------|--------|-----------------|
| System                    | Create New      | 📺 Delete        | 📝 Edit | 0 of 1 selected |
| Authentication            |                 |                 |        |                 |
| Fortinet SSO Methods      |                 |                 |        |                 |
| SSO                       | 1 RADIUS accour | nting proxy sou | rce    |                 |
| Portal Services           |                 |                 |        |                 |
| Fine-grained Controls     |                 |                 |        |                 |
| SSO Users                 |                 |                 |        |                 |
| SSO Groups                |                 |                 |        |                 |
| Domain Controllers        |                 |                 |        |                 |
| RADIUS Accounting         |                 |                 |        |                 |
| FortiGate Group Filtering |                 |                 |        |                 |
| IP Filtering Rules        |                 |                 |        |                 |
| Tiered Architecture       |                 |                 |        |                 |
| 🖻 🕍 Accounting Proxy      |                 |                 |        |                 |
| - General                 |                 |                 |        |                 |
| Rule Sets                 |                 |                 |        |                 |
| Sources                   |                 |                 |        |                 |
| Destinations              |                 |                 |        |                 |

### Figure 27 - Adding a RADIUS Accounting source [ClearPass]

Ensure that the PSK password matches the proxy-target you configured above in the ClearPass section.

|                 | Creat                    | te New RADIUS Accounting Proxy Source |
|-----------------|--------------------------|---------------------------------------|
| Name:           | ClearPass-RADIUS-ACC_Src |                                       |
| Source name/IP: | 10.2.100.162             |                                       |
| Secret:         |                          |                                       |
| Description:    |                          |                                       |
|                 |                          | OK Cancel                             |

Figure 28 - Adding ClearPass as a RADIUS Accounting source

Next, you'll have to configure the Accounting Proxy Targets, were not going to cover this in detail but this is effectively the FortiGate firewalls.

| FortiAuthenticato         | or state             |                     | Logged in                                      |
|---------------------------|----------------------|---------------------|------------------------------------------------|
| System                    |                      |                     | Create New RADIUS Accounting Proxy Destination |
| Authentication            | Name:                |                     |                                                |
| Fortinet SSO Methods      | Destination name/IP: |                     |                                                |
| 🖻 📑 SSO                   |                      |                     |                                                |
| - General                 | Secret:              |                     |                                                |
| Portal Services           | Source:              | [Please Select]     | \$                                             |
| Fine-grained Controls     | Rule set:            | [Please Select ] \$ |                                                |
| SSO Groups                |                      |                     |                                                |
| Domain Controllers        |                      |                     | OK Cancel                                      |
| RADIUS Accounting         |                      |                     |                                                |
| FortiGate Group Filtering |                      |                     |                                                |
| IP Filtering Rules        |                      |                     |                                                |
| Tiered Architecture       |                      |                     |                                                |
| 🖃 😭 Accounting Proxy      |                      |                     |                                                |
| General                   |                      |                     |                                                |
| Rule Sets                 |                      |                     |                                                |
| - Sources                 |                      |                     |                                                |
| Destinations              |                      |                     |                                                |

Figure 29 - Configuring the Forti-Authenticator Accounting Target/Destinations

Also not covered in this document is Forti-Authenticator ability to add or modify RADIUS IETF standard or VSA Accounting attributes to the Accounting data before it forwards to the FortiGate firewalls.

But once the above configuration is complete, you can check on and monitor the SSO session that are know in Forti-Authenticator under **Monitor -> SSO Sessions** 

| FortiAuthenticat                  | or  | Ó         |                  |              |                 |                       |                 |               | Logged ir         |
|-----------------------------------|-----|-----------|------------------|--------------|-----------------|-----------------------|-----------------|---------------|-------------------|
| System                            | 2   | Refresh   | 📥 Export         | 🛃 Logoff All | 🛃 Logoff Sel    | ected 0 of 5 selected |                 |               |                   |
| Authentication                    |     | Lo        | gon Time         | Upd          | ate Time        | Workstation           | IP address      | Username      | Source            |
| Fortinet SSO Methods              |     | Thu Mar   | 12 12:38:47 2015 | 5 Thu Mar 12 | 2 12:38:47 2015 | \\10.2.100.30         | 255.255.255.255 | ADMINISTRATOR | DC Polling        |
| Monitor                           |     | Thu Mar   | 12 13:49:48 2015 | 5 Thu Mar 12 | 2 13:49:48 2015 | 10.2.100.171          | 10.2.100.171    | CARLOS        | Radius Accounting |
|                                   |     | Thu Mar   | 12 13:50:45 2015 | 5 Thu Mar 12 | 2 13:50:45 2015 | 10.2.100.169          | 10.2.100.169    | DANNY         | Radius Accounting |
| Domains                           |     | Thu Mar   | 12 11:02:31 2015 | 5 Thu Mar 12 | 2 13:49:17 2015 | 10.2.100.167          | 10.2.100.167    | DJUMP         | Radius Accounting |
| SSO Sessions                      |     | Thu Mar   | 12 13:51:10 201  | 5 Thu Mar 12 | 2 13:51:10 2015 | WIN28K-TME.NS-TME.COM | 10.2.100.120    | F5-AD         | DC Polling        |
| Domain Controllers     FortiGates | 5 S | SO sessio | ns               |              |                 |                       |                 |               |                   |

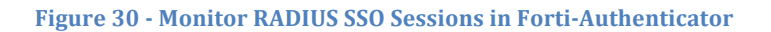

## **Configure FortiGate RADIUS Accounting**

As discussed previously for customers that do not have Forti-Authenticator ClearPass can send RADIUS Accounting data directly to the FortiGate firewalls, this is discussed below.

To start, ensure that the FortiGate is able to receive RADIUS Accounting messages. Check on the FortiGate firewall to allow the interfaces to listen for RADIUS Accounting Messages under **System -> Network -> Interfaces [data interface]** ensure that the *Listen for RADIUS Accounting Messages* is enabled.

|                                                                         | ate VM64                                                      |                                                                                                    |
|-------------------------------------------------------------------------|---------------------------------------------------------------|----------------------------------------------------------------------------------------------------|
| System                                                                  |                                                               |                                                                                                    |
| Oashboard     Status     Status     OrtiView     Wetwork     Interfaces | Interface Name<br>Alias<br>Link Status<br>Type                | port1(00:0C:29:FF:3F:28)<br>Up ⊙<br>Physical Interface                                                                                                   |
| WAN Link Load Balancing                                                 | Addressing mode<br>IP/Network Mask                            | Manual OHCP Oedicated to Extension Device     10.2.100.31/255.255.255.0                                                                                  |
| Gertificates     Gertificates                                           | Administrative Access                                         | <ul> <li>✓ HTTPS</li> <li>✓ PING</li> <li>✓ HTTP</li> <li>✓ FMG-Access</li> <li>✓ CAPWAP</li> <li>✓ SSH</li> <li>✓ SNMP</li> <li>← FCT-Access</li> </ul> |
|                                                                         | DHCP Server                                                   | Enable                                                                                                    |
|                                                                         | Security Mode                                                 | None                                                                                                    |
|                                                                         | Device Management<br>Detect and Identify Devices              | 0                                                                                                    |
|                                                                         | Listen for RADIUS Accounting Messages<br>Secondary IP Address |                                                                                                    |
|                                                                         | Comments<br>Administrative Status                             | Write a comment 0/255                                                                                                    |

Figure 31 - Enabling RADIUS Accounting listener on FortiGate

Next enable the RADIUS SSO agent (RSSO), **Users & Devices -> Authentication -> Single Sign-On** and set the shared secret to match CPPM.

| FORTIDET          | FortiG   | ate VM64                   |                           |                                     |                                  |
|-------------------|----------|----------------------------|---------------------------|-------------------------------------|----------------------------------|
| System            |          |                            |                           | New Single S                        | Sign-On Server                   |
| Router            |          | Туре                       | O Poll Active Directory S | erver 🔵 Fortinet Single-Sign-On Age | nt 💿 RADIUS Single-Sign-On Agent |
| Policy & Objects  |          | Name                       | RSSO Agent                |                                     |                                  |
| Security Profiles |          | ✓ Use RADIUS Shared Secret |                           |                                     |                                  |
| VPN               |          | Shared Secret              |                           |                                     |                                  |
| User & Device     |          | Send RADIUS Responses      |                           |                                     |                                  |
| 🖃 🔐 User          |          |                            |                           |                                     |                                  |
| User Definition   |          |                            |                           | ОК                                  | Cancel                           |
| User Groups       |          |                            |                           |                                     |                                  |
| Guest Manager     | nent     |                            |                           |                                     |                                  |
|                   | <b>-</b> |                            |                           |                                     |                                  |
| Single Sign-On    |          |                            |                           |                                     |                                  |
| - LDAP Servers    |          |                            |                           |                                     |                                  |
| RADIUS Server     | S        |                            |                           |                                     |                                  |

Figure 32 - Configuring RADIUS SSO on FortiGate

Now, the FortiGate will be receiving and consuming the RADIUS Accounting messages being sent from ClearPass. By default the FortiGate firewall will use the MAC address to authenticate the user. We need to modify the mapping so the FortiGate uses the username.

We do this from the CLI.... SSH to the firewall with the appropriate credentials.

Below is the configuration for the user 'radius' before we modify it.

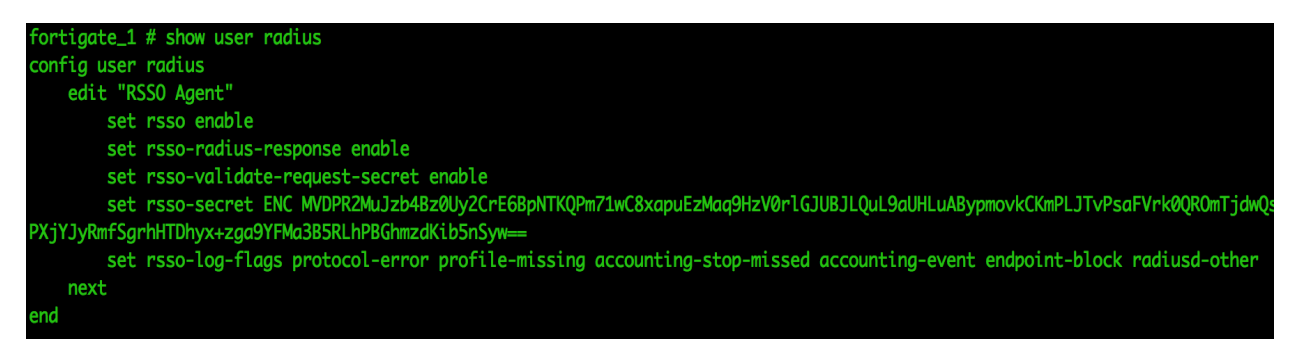

Figure 33 - FortiGate RADIUS default configuration

Change the radius configuration attribute **rsso-endpoint-attribute** to use 'User-Name' as the authenticator. <u>Note:</u> Other attributes could be used.

fortigate\_1 # config user radius
fortigate\_1 (radius) # edit CPPM\_650
fortigate\_1 (CPPM\_650) # set rsso-endpoint-attribute User-Name
fortigate\_1 (CPPM\_650) # end

Figure 34 - Setting the FortiGate to use User-Name as the authenticator

Below is the configuration following the change, notice the new line in the configuration **set rsso-endpoint-attribute User-Name**.

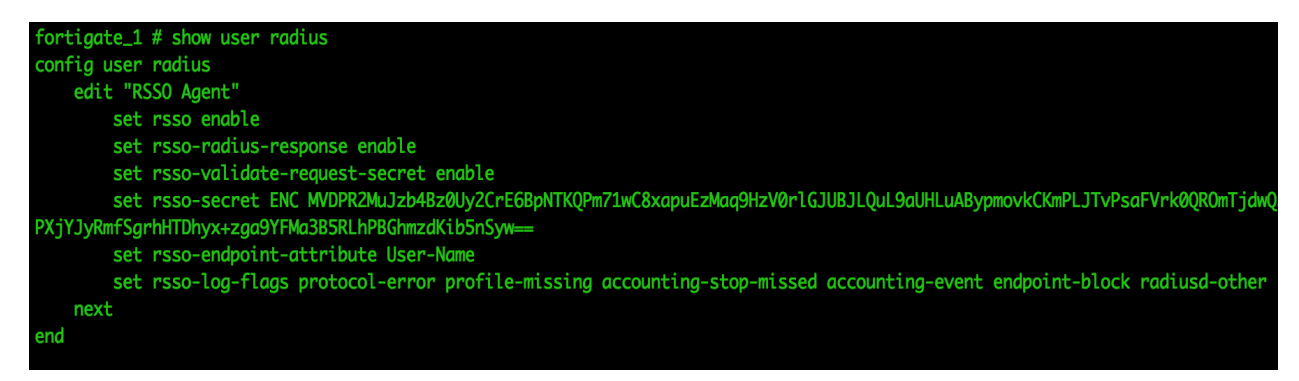

### Figure 35 - FortiGate RADIUS configuration after changes

Finally for this section we need to get the FortiGate RSSO User Group to match the Role set within ClearPass. This section requires several changes from the default.

By default the Fortigate firewall expects to parse the 'user-role' from the *RADIUS Attribute* 'Class' sent by ClearPass in the RADIUS Accounting-start messages. However this attribute [Class] is typically present in the RADIUS accounting messages ClearPass receives from some NAD's and would forward this to the FortiGate with an incorrect value. When ClearPass adds the [Class] AVP it adds it as a second index of [Class] but the Fortigate firewall only reads the first index value thus missing the AVP we have added used to set the 'user-role'. To overcome this issue we suggest using an RADIUS accounting attribute that is not being used. For our testing we have used Filer-ID.

Configuring this requires several. Initially when setting up the FortiGate User-Groups and when we add the 'user-role' tag if you float your cursor over the ? as below you see the default that it will look to match on in the Accounting-Start messages is 'Class'.

| FORTINET Forti                                                                        | Gate VM64              | 1<br>2<br>2<br>2<br>2<br>2<br>2<br>2<br>2<br>2<br>2<br>2<br>2<br>2<br>2<br>2<br>2<br>2<br>2<br>2 |
|---------------------------------------------------------------------------------------|------------------------|--------------------------------------------------------------------------------------------------|
| System                                                                                |                        | Edit User Group                                                                                  |
| Router                                                                                | Name                   | TME                                                                                              |
| Policy & Objects                                                                      | Туре                   | Firewall OFortinet Single Sign-On (FSSO) Guest CRADIUS Single Sign-On (RSSO)                     |
| Security Profiles                                                                     | RADIUS Attribute Value | TME                                                                                              |
| VPN                                                                                   |                        | RADIUS Attribute Value                                                                           |
| User & Device                                                                         |                        | This value matches the value from the RADIUS Accounting-Start attribute<br>"Class"               |
| Wiser     Viser Definition     Viser Groups     Guest Management     Guest Management |                        |                                                                                                  |
| Authentication                                                                        |                        |                                                                                                  |

Figure 36 - FortiGate using RADIUS accounting 'class' to parse 'user-role'

So we need to tell ClearPass to send the user-role in a different attribute and have FortiGate look for this AVP in the attribute we define.

Firstly we need to modify FortiGate to look elsewhere in the accounting messages. This is accomplished from within the CLI. Log into the CLI and follow the below commands.

Remember we opted to use the RADIUS attribute 'Filter-Id', you may select a different attribute as long as the ClearPass and FortiGate systems match.

If you look in the default FortiGate configuration the value 'sso-attribute' is not visible, the default is set to use the RADIUS accounting attribute 'class' though.

```
#config user radius
#edit CPPM_650 [this is the name of my CPPM node in FortiGate]
#set sso-attribute Filter-Id
#end
```

#### Figure 37 - Changing FortiGate to use a different AVP than class for 'user-role'

After this change my radius configuration on the FortiGate looks like this. Notice towards the end of the configuration the sso-attribute set to Filter-Id.

| config user radius<br>edit "CPPM_650"<br>set rsso enable<br>set rsso-radius-response enable                                                                                                    |
|----------------------------------------------------------------------------------------------------|
| edit "CPPM_650"<br>set rsso enable<br>set rsso-radius-response enable                                                                                                    |
| set rsso enable<br>set rsso-radius-response enable                                                                                                    |
| set rsso-radius-response enable                                                                                                    |
|                                                                                                    |
| set rsso-validate-request-secret enable                                                                                                    |
| set rsso-secret ENC                                                                                                    |
| au 6 KRS Jlpp 16 RID Jy T4 Bp 39 rDa lok Gw 1e 85 zr 0 xc Y5 NS qHZ Qt OR + CQy TR sw Mcq 3 UOs QY Ol v KH9 2k7 cl Laber 100 straight and the second straight and the second |
| IJsz/vMNbKyLGTyhMw5bdem8UfAtHNgM+Ag022hSTvXFDk0MsoM9pKh7Ij12liEcOU+H/I1L+7Spr0Iinteration and the second straight and the second straight and the se |
| j4KBNcRzn5mXdPBjRG/5J/Db2hFPtYG2AblPBPA==                                                                                                    |
| set rsso-endpoint-attribute User-Name                                                                                                    |
| set sso-attribute Filter-Id                                                                                                    |
| next                                                                                                    |
| end                                                                                                    |

#### Figure 38 - FortiGate RADIUS configuration

Now we need to create the User Groups on the FortiGate appliance and the appropriate label to associate an incoming username to a Fortinet User Group.

Create the User Groups as required, the Type must be set as RADIUS Single Sign-on (RSSO).

## Under User & Device -> User -> User Groups [Create New]

The name is what FortiGate will use when you are defining policy.... See below....

| FORTINET                                                | FortiG | ate VM64               |                                                                                |
|---------------------------------------------------------|--------|------------------------|--------------------------------------------------------------------------------|
| System                                                  |        |                        | Edit User Group                                                                |
| Router                                                  |        | Name                   | aeek-aroup                                                                     |
| Policy & Objects                                        |        | Туре                   | ⊖Firewall ⊖Fortinet Single Sign-On (FSSO) ⊖Guest  RADIUS Single Sign-On (RSSO) |
| Security Profiles                                       |        | RADIUS Attribute Value | geek-group                                                                     |
| VPN                                                     |        |                        |                                                                                |
| User & Device                                           |        |                        | OK Cancel                                                                      |
| User<br>User Definition<br>User Groups<br>Guest Managem | hent   |                        |                                                                                |

Figure 39 - Defining a GROUP within FortiGate to match CPPM 'role' for user

We created as shown below three User Groups, and gave each Group a separate Label, aka the RADIUS Attribute Value. The Groups for our testing are PLM, TME and geek-group. The RADIUS attribute value is the same as the User Groups name, just for simplicity.

| FORTINET          | FortiG | ate VM64                     |                              |                  |          | ?<br>Help | Logout |
|-------------------|--------|------------------------------|------------------------------|------------------|----------|-----------|--------|
| System            |        | 📀 Create New 📝 Edit 👕 Delete | -                            | 🗼 rsso           |          |           |        |
| Router            |        | T Group Name                 | 🕆 Group Type                 | <b>T</b> Members | <b>T</b> | Ref.      | \$     |
| Policy & Objects  |        | PLM (0 Members)              | RADIUS Single Sign-On (RSSO) |                  |          | 0         |        |
|                   |        | TME (0 Members)              | RADIUS Single Sign-On (RSSO) |                  |          | 0         |        |
| Security Profiles |        | geek-group (0 Members)       | RADIUS Single Sign-On (RSSO) |                  |          | 1         |        |
| VPN               |        |                              |                              |                  |          |           |        |
| User & Device     |        |                              |                              |                  |          |           |        |
| 🖶 🔐 User          | 7      |                              |                              |                  |          |           |        |
| User Definition   |        |                              |                              |                  |          |           |        |
| User Groups       |        |                              |                              |                  |          |           |        |
| - Guest Managem   | ent    |                              |                              |                  |          |           |        |
| 🖲 📾 Device        |        |                              |                              |                  |          |           |        |
|                   |        |                              |                              |                  |          |           |        |

Figure 40 - FortiGate User groups

Now the Groups are created, we can create policy to apply enforcement to users based upon the Fortigate Group membership. This can be thought of as ClearPass is passing the role of the user within the RADIUS Accounting and FortiGate is grouping the users of this role under the User Group for the same level of enforcement.

Finally we defined a simple policy to show how we can reference the User Groups adding a policy rule referencing the group **geek-group**, also notice the other User Groups of **PLM** and **TME** could be selected.

| FORTINET                                                                                                    | FortiG | ate VM64                                                                                                    |                                                                                                    |             |
|----------------------------------------------------------------------------------------------------|--------|----------------------------------------------------------------------------------------------------|----------------------------------------------------------------------------------------------------|-------------|
| System<br>Router<br>Policy & Objects<br>Policy & Objects<br>Proxy Options<br>SSL/SSH Inspect<br>SSL/SSH Inspect<br>Objects | ion    | Incoming Interface<br>Source Address<br>Source User(s)<br>Source Device Type<br>Outgoing Interface<br>Destination Address<br>Schedule<br>Service<br>Action<br>Logging Options<br>ON Log Violation Traffic<br>Comments<br>Enable this policy | any<br>any<br>Please Select<br>Groups<br>Goust-group<br>Courses<br>SSO_Guest_Users<br>TME<br>Local Users<br>guest<br>Create User | Edit Policy |

Figure 41 - Adding a rule referencing the group 'geek-group'

Now that ClearPass is passing the username with a 'user-role' we can see below the FortiGate authenticated users are matched to the relevant User-Group.

| FORTINET Fort        | Gate VM64              |                               |                                 |              | Wizard         | Video | ?<br>Help | Logout |
|----------------------|------------------------|-------------------------------|---------------------------------|--------------|----------------|-------|-----------|--------|
| System               | 🤉 Refresh 🛛 🔯 De-authe | 🔗 Refresh 🛛 🔯 De-authenticate |                                 |              |                |       |           | Logons |
| Router               | V User Name            | V User Group                  | <b>V</b> Duration               | TIP Address  | Traffic Volume | TM    | lethod    | •      |
| Policy & Objects     | djump                  | geek-group                    | 0 day(s) 1 hour(s) 46 minute(s) | 10.2.100.167 | N/A            | 0     | RSSO R    |        |
| Toncy & Objects      | danny                  | TME                           | 0 day(s) 0 hour(s) 7 minute(s)  | 10.2.100.169 | N/A            | 0     | RSSO      |        |
| Security Profiles    | carlos                 | PLM                           | 0 day(s) 0 hour(s) 0 minute(s)  | 10.2.100.171 | N/A            | 0     | RSSO R    |        |
| VPN                  |                        |                               |                                 |              |                |       |           |        |
| User & Device        |                        |                               |                                 |              |                |       |           |        |
| B-22 Liser           |                        |                               |                                 |              |                |       |           |        |
| - User Definition    |                        |                               |                                 |              |                |       |           |        |
|                      |                        |                               |                                 |              |                |       |           |        |
| - Oser Groups        |                        |                               |                                 |              |                |       |           |        |
| - Guest Management   |                        |                               |                                 |              |                |       |           |        |
| Device               |                        |                               |                                 |              |                |       |           |        |
| Authentication       |                        |                               |                                 |              |                |       |           |        |
| FortiTokens          |                        |                               |                                 |              |                |       |           |        |
| FortiClient Profiles | l.                     |                               |                                 |              |                |       |           |        |
| 🖃 🕎 Monitor          |                        |                               |                                 |              |                |       |           |        |
| Firewall             |                        |                               |                                 |              |                |       |           |        |
| Banned User          |                        |                               |                                 |              |                |       |           |        |
| - • FortiClient      |                        |                               |                                 |              |                |       |           |        |

Figure 42 - FortiGate showing differentiated users User-Group